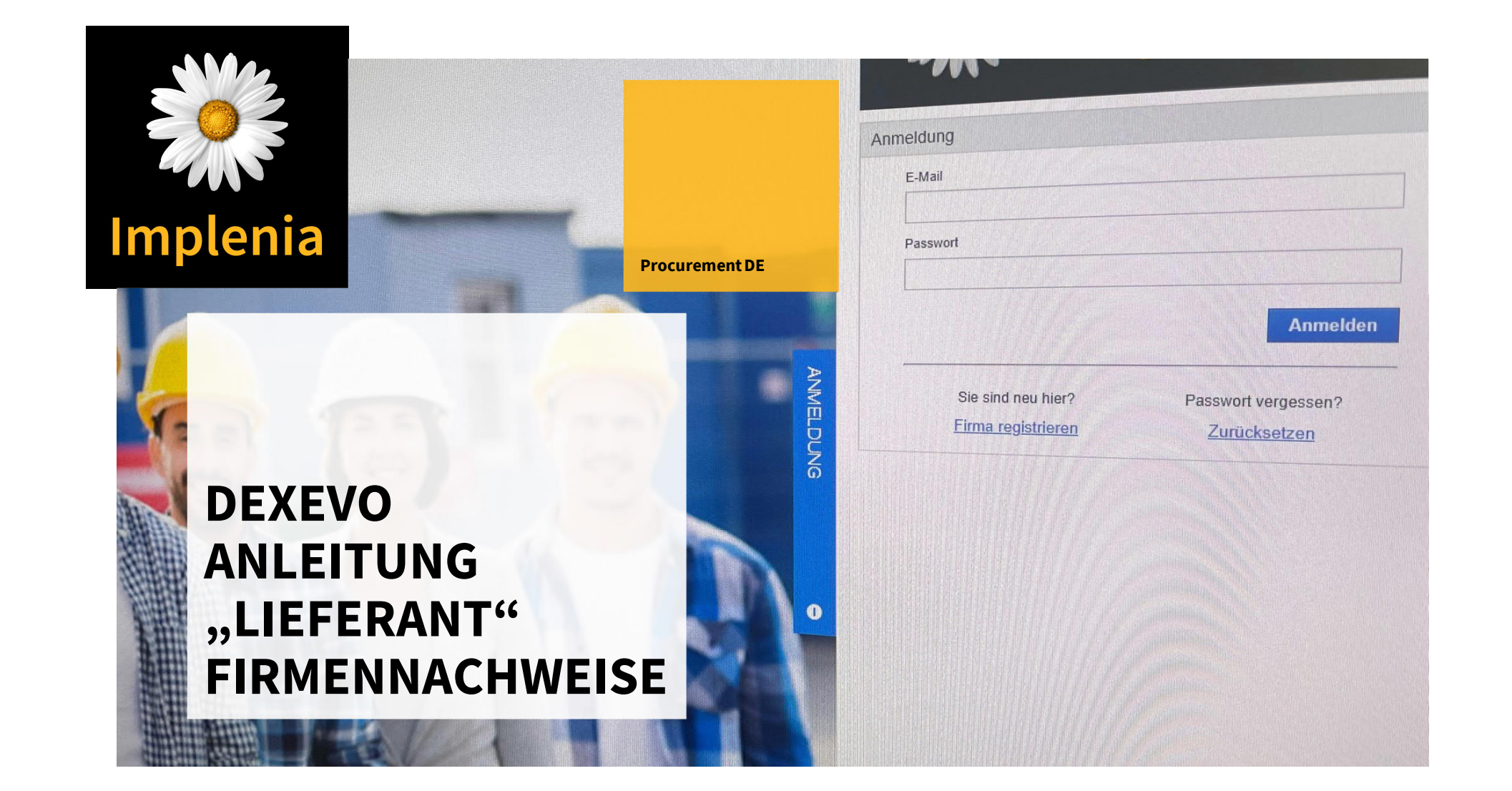

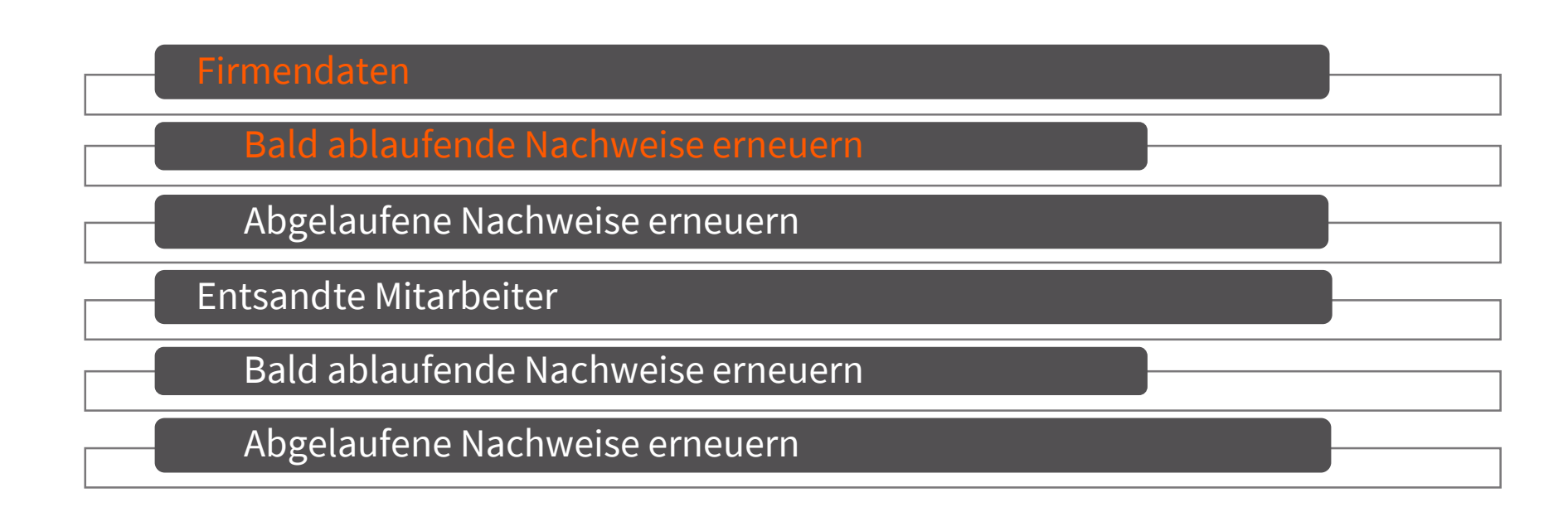

| DECAMS® 🖓 WARP             |                                              | Typ Lieferanten-Account   Firma Lieferant zwei   Benutzer Doe, Jane 🕞 | Sproche Deutsch | ~               |
|----------------------------|----------------------------------------------|-----------------------------------------------------------------------|-----------------|-----------------|
| DEXEVO                     | Aufgabenübersicht Bald abgelaufene Nachweise | ×                                                                     |                 |                 |
| Meine Firma                | Meine Auditaufgaben — Firma — B              | ald abgelaufene Nachweise                                             |                 |                 |
| Meine Firmo                | C                                            |                                                                       |                 |                 |
| <b>▼</b> Firmα             | Bald abgelaufen                              |                                                                       |                 |                 |
| Bald abgelaufene Nachweise | + Nachweis                                   | Gültig bis                                                            | Tage            |                 |
| Abgelaufene Nachweise      |                                              | <b>T</b> 0                                                            |                 |                 |
| ▼ Entsandte Mitarbeiter    | + Zertifikat Präqualifikation                | 07.09.2017.                                                           |                 | 4               |
| Bald abgelaufene Nachweise |                                              |                                                                       |                 |                 |
| Abgelaufene Nachweise      |                                              |                                                                       |                 |                 |
| STAMMDATEN                 |                                              |                                                                       |                 |                 |
| Meine Firmo                | 0 ▼ ≡1 ¥0 050-1 012:18:56 07:00.003          |                                                                       |                 |                 |
|                            |                                              |                                                                       |                 |                 |
|                            | ✓ Firma                                      |                                                                       |                 |                 |
|                            | <ul> <li>Ansprechpartner</li> </ul>          |                                                                       |                 |                 |
|                            | 5 v Bedingungen — Firmennachweise            |                                                                       |                 |                 |
|                            | V Zertifikat/Nachweis Dokumente              |                                                                       |                 |                 |
|                            | NAV                                          |                                                                       |                 |                 |
|                            |                                              |                                                                       |                 |                 |
|                            |                                              |                                                                       |                 |                 |
|                            |                                              |                                                                       |                 |                 |
|                            |                                              |                                                                       |                 |                 |
|                            |                                              |                                                                       |                 |                 |
|                            |                                              |                                                                       |                 |                 |
|                            |                                              |                                                                       |                 |                 |
|                            |                                              |                                                                       |                 |                 |
|                            |                                              |                                                                       |                 |                 |
|                            |                                              | Allgemeine Geschäftsbedingungen Impressum                             | DECAMS          | 8 WARP 3rev4677 |

- Bald abgelaufene

   Nachweise öffnen über
   Audit Aufgaben>>Firma>>Bal
   d abgelaufene
   Nachweise
- Über das "+"-Symbol des ausgewählten Nachweises die Bearbeitungsmaske öffnen

| DECAMS® 🖓 WARP                            |               |                     |                             | Typ Lieferanten-Account   Firmo Lief | erant zwei   <sup>Benutzer</sup> Dae, | Jane 🕞              |              |          | Sproche Deutsch     |
|-------------------------------------------|---------------|---------------------|-----------------------------|--------------------------------------|---------------------------------------|---------------------|--------------|----------|---------------------|
| DEXEVO                                    | I Aufgabenübe |                     |                             |                                      |                                       |                     |              |          |                     |
| Menne Loren                               | DECAMS        | ® WARP — Bearbeiter | 1                           |                                      |                                       |                     |              |          |                     |
| ZUTRITTSANFRAGEN                          | ↓ Fir         | ma — Lieferant z    | wei                         |                                      |                                       |                     |              |          |                     |
| - Firma                                   | Zertif        | ikat/Nachweis       |                             |                                      |                                       |                     |              |          |                     |
| Bald abgelaufene Nachweise                | 700           |                     |                             |                                      | DOVUMENT DATE:                        |                     |              |          |                     |
| Abgelaufene Nachweise                     | ZEP           |                     | Zertifikat Prägualifikation |                                      | DOKOMENI-DATEI<br>Datei               | 📥 🙆 PDF   158.96 Kb |              | + 0      |                     |
| <ul> <li>Entsandte Mitarbeiter</li> </ul> |               | Dokumentname        |                             |                                      |                                       |                     |              |          |                     |
| Bald abgelaufene Nachweise                |               | Gültig von          | TT.MM.JJJJ                  | <u> </u>                             | DOKUMENT-ÜBERPRÜFU                    | UNG (INTERN)        |              |          |                     |
| Abgelaufene Nachweise                     |               | Unbeschränkt gültig | Ja 📃 Nein 🗹                 |                                      | Überprüft *                           | Ja 🗹 Nein 🛄         |              |          |                     |
| Mene Fing                                 |               | Gültig bis *        | 15.09.2018                  | 8                                    | Überprüft am                          | 02.09.2017          |              |          |                     |
| Manie Firma                               | Ő.            | Auditor/Behörde *   | Stadt Neuburg               |                                      | Uberpruft von                         | Doe, Jane           |              |          |                     |
| BENUTZER                                  |               | Referenznummer      |                             |                                      | DOKUMENT-AUDIT (EXT                   | ERN)                |              |          |                     |
|                                           |               | Beschreibung        |                             | ~                                    | Auditiert                             | Ja 🔲 Nein 🛄         |              |          |                     |
|                                           |               |                     |                             |                                      | Auditiert om                          |                     |              |          |                     |
|                                           |               |                     |                             | ~                                    | Auditiert von                         |                     |              |          |                     |
|                                           | NO NO         |                     |                             |                                      |                                       |                     |              |          |                     |
|                                           | IGAT          |                     |                             |                                      |                                       |                     |              |          |                     |
|                                           | NAVI          |                     |                             |                                      |                                       |                     |              |          |                     |
|                                           |               |                     |                             |                                      |                                       |                     |              |          |                     |
|                                           |               |                     |                             |                                      |                                       |                     |              |          |                     |
|                                           |               |                     |                             |                                      |                                       |                     |              |          |                     |
|                                           |               |                     |                             |                                      |                                       |                     |              |          |                     |
|                                           |               |                     |                             |                                      |                                       |                     |              |          |                     |
|                                           |               |                     |                             |                                      |                                       |                     |              |          |                     |
|                                           |               |                     |                             |                                      |                                       |                     |              |          |                     |
|                                           |               |                     |                             |                                      |                                       |                     | Speichern At | bbrechen |                     |
|                                           |               |                     |                             |                                      |                                       |                     |              |          |                     |
|                                           |               |                     |                             |                                      |                                       |                     |              |          |                     |
|                                           |               |                     |                             | Allgemeine Geschäftsbedingungen II   | npressum                              |                     |              |          | DECAMS® WARP Stev46 |

- 1) Daten aktualisieren
- !! Alle Pflichtfelder\* müssen ausgefüllt werden
- 2) Vorliegende Dokument-Datei hochladen
- Wenn alle Pflichtfelder ausgefüllt wurden kann der Vorgang mit...
- 3) "Speichern" beendet und geschlossen werden

| DECAMS® 👫 WARP                  |         |                                     | Typ Lieferanten-Account    | Firma Lieferant zwei   Benutzer Doe, | , Jane 🕞   |      | Sprache Deutsch 🗸    |  |  |  |  |
|---------------------------------|---------|-------------------------------------|----------------------------|--------------------------------------|------------|------|----------------------|--|--|--|--|
| DEXEVO                          | 📰 Aufga | benübersicht 🛛 🛛 Bald abgelaufene N | achweise ×                 |                                      |            |      |                      |  |  |  |  |
| Meine Firma<br>ZUTRITTSANFRAGEN | N       | 1eine Auditaufgaben — Firm          | a — Bald abgelaufene Nachv | veise                                |            |      |                      |  |  |  |  |
| Meine Firma                     | ź       | C                                   |                            |                                      |            |      |                      |  |  |  |  |
| ▼ Firma                         |         | Bald abgelaufen                     |                            |                                      |            |      |                      |  |  |  |  |
| Bald abgelaufene Nachweise      |         | + Nachweis                          |                            |                                      | Gültig bis | Tage |                      |  |  |  |  |
| Abgelaufene Nachweise           |         | τα                                  |                            |                                      |            |      |                      |  |  |  |  |
| ▼ Entsandte Mitarbeiter         |         |                                     |                            |                                      |            |      |                      |  |  |  |  |
| Bald abgelaufene Nachweise      |         |                                     |                            |                                      |            |      |                      |  |  |  |  |
| Abgelaufene Nachweise           |         |                                     |                            |                                      |            |      |                      |  |  |  |  |
| STAMMDATEN                      |         |                                     |                            |                                      |            |      |                      |  |  |  |  |
| Meine Firma<br>BENUTZER         | • .     |                                     |                            |                                      |            |      |                      |  |  |  |  |
|                                 | ~       | Firma                               |                            |                                      |            |      |                      |  |  |  |  |
|                                 | ~       | Ansprechpartner                     |                            |                                      |            |      |                      |  |  |  |  |
|                                 | б 🗸     | Bedingungen — Firmennachweise       |                            |                                      |            |      |                      |  |  |  |  |
|                                 |         | Zertifikat/Nachweis Dokumente       |                            |                                      |            |      |                      |  |  |  |  |
|                                 | NA      |                                     |                            |                                      |            |      |                      |  |  |  |  |
|                                 |         |                                     |                            |                                      |            |      |                      |  |  |  |  |
|                                 |         |                                     |                            |                                      |            |      |                      |  |  |  |  |
|                                 |         |                                     |                            |                                      |            |      |                      |  |  |  |  |
|                                 |         |                                     |                            |                                      |            |      |                      |  |  |  |  |
|                                 |         |                                     |                            |                                      |            |      |                      |  |  |  |  |
|                                 |         |                                     |                            |                                      |            |      |                      |  |  |  |  |
|                                 |         |                                     |                            |                                      |            |      |                      |  |  |  |  |
|                                 |         |                                     |                            |                                      |            |      |                      |  |  |  |  |
|                                 |         |                                     | Allermoire Constants I. C. |                                      |            |      |                      |  |  |  |  |
|                                 |         |                                     | Aligemeine Geschäftsbeding | jungen impressum                     |            |      | DECAMS® WARP 3rev467 |  |  |  |  |

 Der bearbeitete Nachweis wird nun nicht mehr unter "Bald ablaufende Nachweise" gelistet, da er dieser Kategorie nicht mehr entspricht

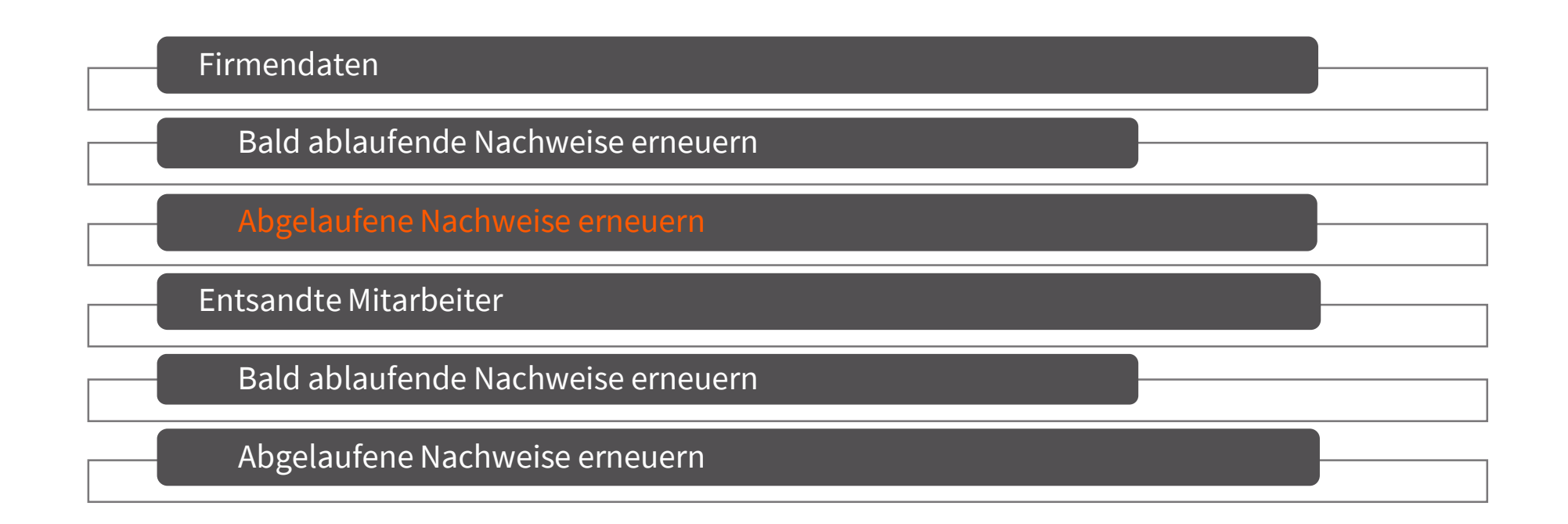

| DECAMS® 👫 WARP                  |           |                                                                                            | Typ Lieferanten-Account Firma Li | eferant zwei   Benutzer Doe, Jane 🕒 |      | Sprache Deutsch 🗸     |
|---------------------------------|-----------|--------------------------------------------------------------------------------------------|----------------------------------|-------------------------------------|------|-----------------------|
| DEXEVO                          | 📑 Aufga   | benübersicht 🛛 Abgelaufene Nachweise                                                       | ×                                |                                     |      |                       |
| Meine Firma<br>ZUTRITTSANFRAGEN | Ν         | 1eine Auditaufgaben — Firma —                                                              | – Fehlende oder abgelaufene N    | achweise                            |      |                       |
| AUDIT-AUFGABEN                  | -         | 3                                                                                          |                                  |                                     |      |                       |
| ▼ Firma                         |           | Abgelaufen                                                                                 |                                  |                                     |      |                       |
| Bald abgelaufene Nachweise      | - 1       | + Nachweis                                                                                 |                                  | Gültig bis                          | Tage |                       |
| Abgelaufene Nachweise           |           |                                                                                            |                                  | <b>T</b> Q                          |      |                       |
| ▼ Entsandte Mitarbeiter         | -         | + Auszug Handelsregister                                                                   |                                  | 02.09.2017                          |      | •                     |
| Bald abgelaufene Nachweise      | ŀ         | + ISO 9001:2008 Qualitätsmanagementsysteme                                                 | 1                                | 01.09.2017                          |      | 1                     |
| Abgelaufene Nachweise           |           | + Gewerbeanmeldung                                                                         |                                  | 01.09.2017                          |      | 1                     |
| STAMMDATEN                      |           | + Fachbauleitererklärung                                                                   |                                  | 01.09.2017                          |      | 1                     |
| Meine Firma                     | 0         | Betriebshaftplichtversicherung                                                             |                                  | 01.09.2017                          |      | 1                     |
|                                 | NAVIGATOR | Firma<br>Ansprechpartner<br>Bedingungen — Firmennachweise<br>Zertifikat/Nachweis Dokumente |                                  |                                     |      |                       |
|                                 |           |                                                                                            | Allgemeine Geschäftsbedingungen  | Impressum                           |      | DECAMS® WARP 3rev4677 |

- abgelaufene Nachweise öffnen über Audit-Aufgaben>>Firma>> Abgelaufene Nachweise
- Über das "+"-Symbol des ausgewählten Nachweises die Bearbeitungsmaske öffnen

| DECAMS® 🗛 WARP             |                     |                     |                        | Typ Lieferanten-Account ) Firma L | eferant zwei   <sup>Benutzer</sup> Doe | Jane ()             |           |           | Sprache Deutsch |                 |
|----------------------------|---------------------|---------------------|------------------------|-----------------------------------|----------------------------------------|---------------------|-----------|-----------|-----------------|-----------------|
| DEXEVO                     | II Autgabenübersich | ht 🕅 Abge           | autene Nachweise 🗙     |                                   |                                        |                     |           |           |                 |                 |
| Atome Fame                 | DECAMS® W           | /ARP — Bearbeite    | n                      |                                   |                                        |                     |           |           |                 |                 |
| Maine Firms                | 🗸 Firma             | — Lieferant         | zwei                   |                                   |                                        |                     |           |           |                 |                 |
| * Firma                    | Zertifikat          | /Nachweis           |                        |                                   |                                        |                     |           |           |                 |                 |
| Bald abgeloufene Nachweise | ZEDTIEL             |                     |                        |                                   | DOKUMENT DATEL                         |                     |           |           |                 |                 |
| Abgelaufene Nachweise      | LLATIN              | Typ                 | Auszug Handelsregister |                                   | Datei                                  | 📥 🖓 PDE I 158 96 Kb |           | + 0       |                 |                 |
| • Entsandte Mitarbeiter    |                     | Dokumentname        |                        |                                   |                                        | G                   |           |           |                 | 0.0             |
| Bald abgelaufene Nachweise |                     | Gültig von          | TT.MM.JJJJ             | <b>m</b>                          | DOKUMENT-ÜBERPRÜF                      | UNG (INTERN)        |           |           |                 | 1               |
| Abgelaufene Nachweise      | Uni                 | beschränkt gültig   | Ja 🗌 Nein 🗹            |                                   | Überprüft *                            | Ja 🗹 🛛 Nein 🛄       |           |           |                 |                 |
| More Fires                 |                     | Gültig bis *        | 06.09.2019             | m                                 | Überprüft am *                         | 02.09.2017          |           | =         |                 |                 |
| STAMMDATEN                 | Auc                 | ditor/Behörde \star | Stadt Neuburg          |                                   | Überprüft von *                        | Doe, Jane           |           |           |                 | , ×             |
| SENUTZER                   | 0                   | Referenznummer      |                        |                                   | DOKUMENT-AUDIT (EXT                    | (FRN)               |           |           |                 |                 |
|                            |                     | Beschreibung        |                        | ~                                 | Auditiert                              | la Nein             |           |           |                 |                 |
|                            |                     |                     |                        |                                   | Auditiert am                           |                     |           |           |                 |                 |
|                            |                     |                     |                        | ~                                 | Auditiert von                          |                     |           |           |                 |                 |
|                            | ac                  |                     |                        |                                   |                                        |                     |           |           |                 |                 |
|                            | ATO                 |                     |                        |                                   |                                        |                     |           |           |                 |                 |
|                            | VIG                 |                     |                        |                                   |                                        |                     |           |           |                 |                 |
|                            | INA                 |                     |                        |                                   |                                        |                     |           |           |                 |                 |
|                            |                     |                     |                        |                                   |                                        |                     |           |           |                 |                 |
|                            |                     |                     |                        |                                   |                                        |                     |           |           |                 |                 |
|                            |                     |                     |                        |                                   |                                        |                     |           |           |                 |                 |
|                            |                     |                     |                        |                                   |                                        |                     |           |           |                 |                 |
|                            |                     |                     |                        |                                   |                                        |                     |           |           |                 |                 |
|                            |                     |                     |                        |                                   |                                        |                     |           |           |                 |                 |
|                            |                     |                     |                        |                                   |                                        |                     |           |           |                 |                 |
|                            |                     |                     |                        |                                   |                                        |                     | Speichern | Abbrechen |                 |                 |
|                            |                     |                     |                        |                                   |                                        |                     |           |           |                 |                 |
|                            |                     |                     |                        |                                   |                                        |                     |           |           |                 |                 |
|                            |                     |                     |                        | Allgemeine Geschäftsbedingungen   | Impressum                              |                     |           |           | DECA            | 150 WARP Brev46 |
|                            |                     |                     |                        |                                   |                                        |                     |           |           |                 |                 |

- Wenn alle Pflichtfelder \* ausgefüllt wurden, kann der Vorgang mit...
- 1) "Speichern" beendet und geschlossen werden
- !! Das erneuerte Nachweis-Dokument wird bei der ausgewählten Person erneuert

| DECAMS® 👫 WARP             |       | Typ Lieferanten-Account   Firma Lie                       | eferant zwei   Benutzer Doe, Jane Թ | Sprache Deutsch 🗸    |
|----------------------------|-------|-----------------------------------------------------------|-------------------------------------|----------------------|
| DEXEVO                     | 📰 Au  | fgabenübersicht 🛛 Abgelaufene Nachweise 🗙                 |                                     |                      |
| Mtine Firma                |       | Meine Auditaufgaben — Firma — Fehlende oder abgelaufene N | achweise                            |                      |
| Meine Firma                |       | 2                                                         |                                     |                      |
| ▼ Firma                    |       | Abgelaufen                                                |                                     |                      |
| Bald abgelaufene Nachweise |       | + Nachweis                                                | Gültig bis                          | Tage                 |
| Abgelaufene Nachweise      |       |                                                           | <b>T</b> Q                          |                      |
| ▼ Entsandte Mitarbeiter    |       | + ISO 9001:2008 Qualitätsmanagementsysteme                | 01.09.2017                          | 1                    |
| Bald abgelaufene Nachweise |       | + Gewerbeanmeldung                                        | 01.09.2017                          | 1                    |
| Abgelaufene Nachweise      |       | + Fachbauleitererklärung                                  | 01.09.2017                          | 1                    |
| STAMMDATEN                 |       | + Betriebshaftplichtversicherung                          | 01.09.2017                          | 1                    |
| Meine Firma<br>BENUTZER    | 0     |                                                           |                                     |                      |
|                            |       | ✓ Firma                                                   |                                     |                      |
|                            |       |                                                           |                                     |                      |
|                            | В     | v Bedingungen — Firmennachweise                           |                                     |                      |
|                            | /IGAT | ✓ Zertifikat/Nachweis Dokumente                           |                                     |                      |
|                            | NAN   |                                                           |                                     |                      |
|                            |       |                                                           |                                     |                      |
|                            |       |                                                           |                                     |                      |
|                            |       |                                                           |                                     |                      |
|                            |       |                                                           |                                     |                      |
|                            |       |                                                           |                                     |                      |
|                            |       |                                                           |                                     |                      |
|                            |       |                                                           |                                     |                      |
|                            |       |                                                           |                                     |                      |
|                            |       | Alloomaine Gerchiffebodiegungen                           | Improverum                          |                      |
|                            |       | Algemeine Geschältsbedingungen                            | and coomin                          | DECAMS® WARP 3rev407 |

 Der bearbeitete Nachweis wird nun nicht mehr unter "Ablaufende Nachweise" gelistet, da er dieser Kategorie nicht mehr entspricht

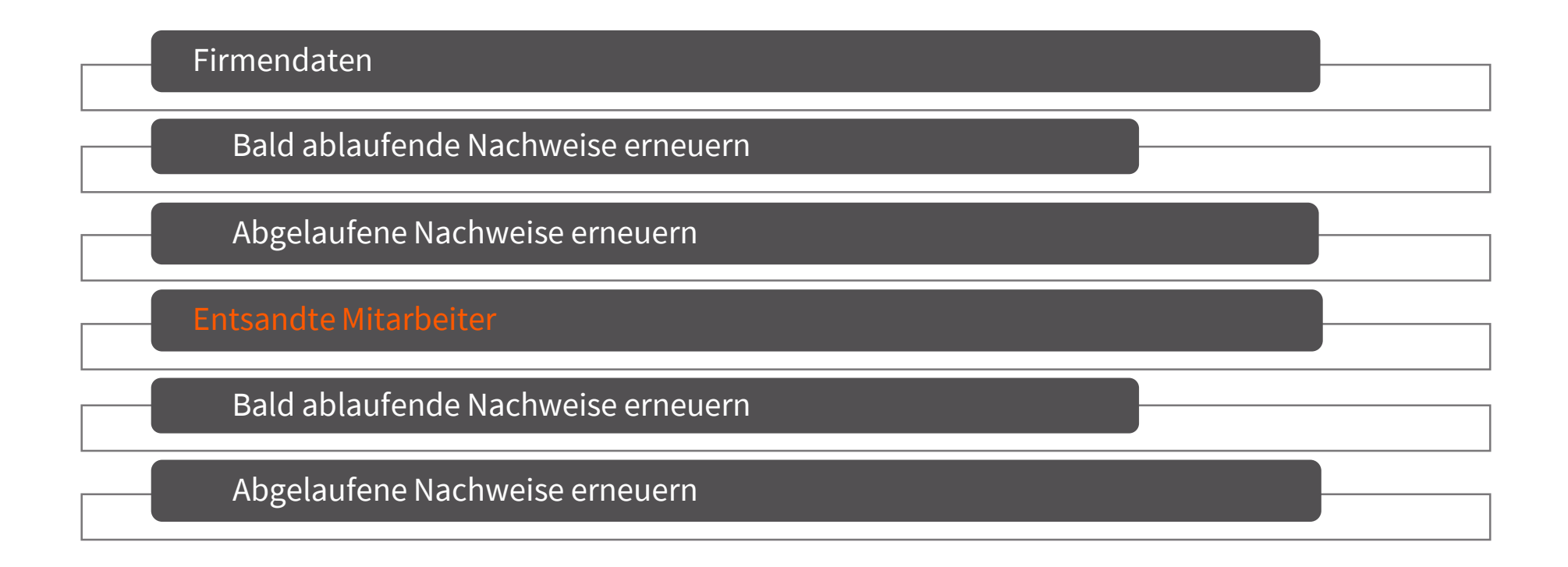

| DECAMS® 👫 WARP                 |           |                                                                |                                          |                                         | Typ Lie                   | eferanten-Account   Firmi | Lieferant zwei   Benutzer | Doe, Jane 🕒  |         |                   | Sproche Deutsc | h 🤊                |
|--------------------------------|-----------|----------------------------------------------------------------|------------------------------------------|-----------------------------------------|---------------------------|---------------------------|---------------------------|--------------|---------|-------------------|----------------|--------------------|
| DEXEVO                         |           | ufgabenübersi                                                  | cht                                      | Genehmigt -                             | - Entsandte Mitarbeiter 🗙 |                           |                           |              |         |                   |                |                    |
| Meine Sime<br>ZUTRITTSANFRAGEN |           | Meine A                                                        | udita                                    | ufgaben: Ent                            | sandte Mitarbeiter        |                           |                           |              |         |                   |                |                    |
| Meine Firms                    |           | C                                                              |                                          |                                         |                           |                           |                           |              |         |                   |                |                    |
| ▼ Firma                        |           |                                                                |                                          |                                         |                           | Mitarbeiter               |                           |              |         |                   | Genehmigter    | Zutrittszeitra     |
| Bald abgelaufene Nachweise     |           | ID                                                             | Ve                                       | Erstellt am                             | Projektname               | Vorname                   | Nachname                  | Nationalität | Sprache | Berufsbezeichnung | Von            | Bis                |
| Abgelaufene Nachweise          |           |                                                                |                                          | T Q                                     | ۹                         | Q                         | Q                         |              |         | Q                 | τ Q            | τ Q                |
| ▼ Entsandte Mitarbeiter        |           | 134                                                            | ~                                        | 20.01.2018                              | Testprojekt Nr1           | Alexander                 | Bachmeier                 | Deutschland  | DE      | Vorarbeiter       | 20.01.2018     | 20.01.2018         |
| Bald abgelaufene Nachweise     |           | 132                                                            |                                          | 20.01.2018                              | Testprojekt Nr 3          | Martin                    | Eichmann                  | Deutschland  | DE      | Hilfsarbeitskraft | 07.01.2018     | 07.01.2018         |
| Abgelaufene Nachweise          |           | 133                                                            |                                          | 20.01.2018                              | Testprojekt Nr1           | Alexander                 | Bachmeier                 | Deutschland  | DE      | Vorarbeiter       | 21.01.2018     | 28.01.2018         |
| STAMMDATEN                     |           | 123                                                            | 2                                        | 29.11.2017                              | Testprojekt Nr 3          | Felix                     | Meier                     | Deutschland  | DE      | dsad              | 30.11.2017     | 08.11.2018         |
| Meine Firms<br>BENUTZER        | U         | 122                                                            |                                          | 29.11.2017                              | Testprojekt Nr 3          | Felix                     | Meier                     | Deutschland  | DE      | dsad              | 30.11.2017     | 18.12.2017         |
|                                | NAVIGATOR | Kontakt- u<br>Fahrzeugd<br>Zutrittsanf<br>Status —<br>Status — | nd Auf<br>aten<br>rage<br>Geneh<br>Audit | tragsdaten<br>imigung<br>— Zutrittsbedi | ngungen                   |                           |                           |              |         |                   |                |                    |
|                                |           |                                                                |                                          |                                         | Allgen                    | neine Geschäftsbedingung  | en Impressum              |              |         |                   | D              | ECAMS® WARP 3rev49 |

1) Entsandte
 Mitarbeiter öffnen
 über Audit Aufgaben>>Entsan
 dte Mitarbeiter

| ine Firma                  | Mein                                           | e Auditau                                                                           | ufaaben: Entso                                                               | andte Mitar         | beiter           |   |             |           |   |              |         |                   |   |            |
|----------------------------|------------------------------------------------|-------------------------------------------------------------------------------------|------------------------------------------------------------------------------|---------------------|------------------|---|-------------|-----------|---|--------------|---------|-------------------|---|------------|
| ZUTRITTSANFRAGEN           | 0                                              |                                                                                     |                                                                              |                     |                  |   |             |           |   |              |         |                   |   |            |
| AUDIT-AUFGABEN             | N                                              |                                                                                     |                                                                              |                     |                  |   |             |           |   |              |         |                   |   |            |
| irma                       |                                                |                                                                                     |                                                                              |                     |                  |   | Mitarbeiter |           |   |              |         |                   |   | Genehmig   |
| Bald abgelaufene Nachweise | ID                                             | Verlän                                                                              | ngerungsanfrage                                                              | Erstellt am         | Projektname      |   | Vorname     | Nachname  |   | Nationalität | Sprache | Berufsbezeichnung |   | Von        |
| Abgelaufene Nachweise      |                                                |                                                                                     |                                                                              | <b>T</b> Q          |                  | Q | 0           |           | Q |              |         |                   | Q | т          |
| intsandte Mitarbeiter      |                                                | 134 🗹                                                                               |                                                                              | 20.01.2018          | Testprojekt Nr1  |   | Alexander   | Bachmeier |   | Deutschland  | DE      | Vorarbeiter       |   | 20.01.2018 |
| Bald abgelaufene Nachweise |                                                | 132 🗹                                                                               |                                                                              | 20.01.2018          | Testprojekt Nr 3 |   | Martin      | Eichmann  |   | Deutschland  | DE      | Hilfsarbeitskraft |   | 07.01.201  |
| Abgelaufene Nachweise      |                                                | 133 🗹                                                                               |                                                                              | 20.01.2018          | Testprojekt Nr1  |   | Alexander   | Bachmeier |   | Deutschland  | DE      | Vorarbeiter       |   | 21.01.201  |
| STAMMDATEN                 |                                                | 123 🗵                                                                               |                                                                              | 29.11.2017          | Testprojekt Nr 3 |   | Felix       | Meier     |   | Deutschland  | DE      | dsad              |   | 30.11.201  |
|                            | ✓ Mi<br>✓ Ko                                   | arbeiter —<br>ntakt- und A                                                          | - Bachmeier, Alex<br>Auftragsdaten                                           | xander              |                  |   |             |           |   |              |         |                   |   |            |
|                            | V Mi<br>V Ko<br>V Fa<br>V Zu<br>V Sta<br>V Sta | arbeiter —<br>ntakt- und A<br>nrzeugdaten<br>rittsanfrage<br>tus — Gen<br>tus — Aud | Bachmeier, Alex<br>Auftragsdaten<br>h<br>h<br>hehmigung<br>dit — Zutrittsbec | xander<br>dingungen |                  |   |             |           |   |              |         |                   |   |            |

 1) Gewünschten Datensatz auswählen

|                                 |           | 2        | cht                                                                | J Genehmigt –                                                                 | - Entsundte witterbeiter 🗙                                                                                                    |             |           |                                                                                                    |                                                                                 |                   |             |            |      |
|---------------------------------|-----------|----------|--------------------------------------------------------------------|-------------------------------------------------------------------------------|----------------------------------------------------------------------------------------------------|-------------|-----------|----------------------------------------------------------------------------------------------------|---------------------------------------------------------------------------------|-------------------|-------------|------------|------|
| eine Firme<br>ZUTRITTSANFRAGEN  | 11        | Meine A  | uditau                                                             | gaben: En                                                                     | sandte Mitarbeiter                                                                                                    |             |           |                                                                                                    |                                                                                 |                   |             |            |      |
| Acine Firme<br>J AUDIT-AUFGABEN |           | C        |                                                                    |                                                                               |                                                                                                    |             |           |                                                                                                    |                                                                                 |                   |             |            |      |
| Firma                           |           |          |                                                                    |                                                                               |                                                                                                    | Mitarbeiter |           |                                                                                                    |                                                                                 |                   | Genehmigter | Zutrittsze | itra |
| Bald abgelaufene Nachweise      |           | ID       | Ve                                                                 | Erstellt am                                                                   | Projektname                                                                                                    | Vorname     | Nachname  | Nationalität                                                                                                    | Sprache                                                                         | Berufsbezeichnung | Von         | Bis        |      |
| Abgelaufene Nachweise           |           |          |                                                                    | <b>T</b> Q                                                                    | Q                                                                                                    | Q           | Q         |                                                                                                    |                                                                                 | Q                 | τ Q         | т          | Q    |
| Entsandte Mitarbeiter           |           | 134      |                                                                    | 20.01.2018                                                                    | Testprojekt Nr1                                                                                                    | Alexander   | Bachmeier | Deutschland                                                                                                    | DE                                                                              | Vorarbeiter       | 20.01.2018  | 20.01.2    | 018  |
| Bald abgelaufene Nachweise      |           | 132      | <b>Z</b>                                                           | 20.01.2018                                                                    | Testprojekt Nr 3                                                                                                    | Martin      | Eichmann  | Deutschland                                                                                                    | DE                                                                              | Hilfsarbeitskraft | 07.01.2018  | 07.01.2    | 018  |
| Abgelaufene Nachweise           |           | 133      | <b>v</b>                                                           | 20.01.2018                                                                    | Testprojekt Nr1                                                                                                    | Alexander   | Bachmeier | Deutschland                                                                                                    | DE                                                                              | Vorarbeiter       | 21.01.2018  | 28.01.2    | 018  |
| STAMMDATEN                      |           | 123      |                                                                    | 29.11.2017                                                                    | Testprojekt Nr 3                                                                                                    | Felix       | Meier     | Deutschland                                                                                                    | DE                                                                              | dsad              | 30.11.2017  | 08.11.2    | 018  |
| eine Firma                      | U         | 122      |                                                                    | 29.11.2017                                                                    | Testprojekt Nr 3                                                                                                    | Felix       | Meier     | Deutschland                                                                                                    | DE                                                                              | dsad              | 30.11.2017  | 18.12.2    | 017  |
|                                 |           |          |                                                                    |                                                                               |                                                                                                    |             |           |                                                                                                    |                                                                                 |                   |             |            |      |
|                                 | ATOR      | MITARBEI | ITER<br>Ann                                                        | ede Herr                                                                      |                                                                                                    |             |           | SPRACHE                                                                                                    | Deutsch                                                                         |                   |             |            |      |
|                                 | AVIGATOR  | MITARBEI | ITER<br>Ann<br>T                                                   | ede Herr                                                                      |                                                                                                    |             |           | SPRACHE<br>Sprache<br>Weitere Sprache                                                                                                    | Deutsch                                                                         |                   |             |            |      |
|                                 | NAVIGATOR | MITARBEI | ITER<br>Ann<br>T<br>Vorno                                          | ede Herr<br>itel Alexande                                                     | r                                                                                                    |             |           | SPRACHE<br>Sprache<br>Weitere Sprache<br>Weitere Sprache                                                                                                  | Deutsch                                                                         |                   |             |            |      |
|                                 | NAVIGATOR | MITARBEI | ITER<br>Ann<br>T<br>Vorna<br>Nachna<br>Geburtsdat                  | me Alexande<br>mu 10.11.195                                                   | r<br>:r                                                                                                    |             |           | SPRACHE<br>Sprache<br>Weitere Sprache<br>Weitere Sprache<br>QUALIFIKATION                                                                                 | Deutsch                                                                         |                   |             |            |      |
|                                 | NAVIGATOR | MITARBEI | TER<br>Ann<br>T<br>Vorno<br>Nochno<br>Geburtsdat<br>Geburtsdat     | Herr<br>itel<br>me Alexande<br>Bachmeis<br>um 10.11.199<br>ort                | r<br>17<br>18                                                                                                    |             |           | SPRACHE<br>Sprache<br>Wettere Sprache<br>QUALIFIKATION<br>Berufskategorie<br>Berufskategorie                                                              | Deutsch                                                                         |                   |             |            |      |
|                                 | NAVIGATOR | MITARBEI | ITER<br>Ann<br>Vorna<br>Nachna<br>Geburtsdat<br>Geburts<br>Ph      | ede Herr<br>Itel<br>me Alexande<br>Bachmeie<br>um 10.11.19<br>ort             | r<br>r<br>18<br>38<br>30<br>30<br>4<br>4<br>10<br>4<br>5<br>4<br>5<br>3<br>5<br>5<br>5<br>5<br>5<br>5<br>5<br>5<br>5<br>5<br>5<br>5<br>5<br>5<br>5 |             |           | SPRACHE<br>Sprache<br>Wettere Sprache<br>QUALIFIKATION<br>Berufskotegorie<br>Berufsgruppr/Postion<br>Berufskotegorie                                      | Deutsch<br>VorarbeiterInnen<br>Vorarbeiter                                      |                   |             |            |      |
|                                 | NAVIGATOR | MITARBEI | ITER<br>Ann<br>Vorna<br>Nachna<br>Geburtsdat<br>Geburtsdat<br>Ph   | ede Herr<br>itel<br>me Alexande<br>me Bachmeir<br>10.11.199<br>ort<br>oto 🎄 🗋 | r<br>r<br>18<br>10<br>10<br>10<br>10<br>10<br>10<br>10<br>10<br>10<br>10<br>10<br>10<br>10                                                         |             |           | SPRACHE<br>Sprache<br>Wettere Sprache<br>Wettere Sprache<br>QUALIFIKATION<br>Berufstruppel/Position<br>Berufstruppel/Position<br>BerSchAFTIGUMSSVERH      | Deutsch<br>VorarbeiterInnen<br>Vorarbeiter                                      |                   |             |            |      |
|                                 | NAVIGATOR | MITARBEI | ITER<br>Ann<br>T<br>Vorna<br>Nachna<br>Geburtsdat<br>Geburts<br>Ph | ede Herr<br>me Alexande<br>Bachmeie<br>um 10.11.199<br>ort<br>cto             | r<br>r<br>18<br>Kene Dutei                                                                                                    |             |           | SPRACHE<br>Sprache<br>Wettere Sprache<br>Wettere Sprache<br>OUALIFIKATION<br>Berufsbrachenung<br>Berufsbrachenung<br>BESCHÄFTIGUNGSVERH<br>Typ            | Deutsch<br>VorarbeiterInnen<br>Vorarbeiter<br>Vorarbeiter                       |                   |             |            |      |
|                                 | NAVIGATOR | MITARBEI | ITER<br>Ann<br>T<br>Vorna<br>Nachna<br>Geburtsdat<br>Geburtsdat    | ede Herr<br>itel<br>me Alexande<br>Bachmeie<br>um 10.11.199<br>ort<br>to 🏝 🖸  | r<br>r<br>18<br>Kenne Dutei                                                                                                    |             |           | SPRACHE<br>Sprache<br>Weitere Sprache<br>OULIFIKATION<br>Berufsauspei Position<br>Berufsauspei Position<br>BESCHÄFTIGUNGSWIT<br>Typ<br>Von Subunternehmen | Deutsch<br>Vorarbeiterinnen<br>Vorarbeiter<br>ÄLTNIS<br>Gewerblich<br>Jo Nein 🕑 |                   |             |            |      |
|                                 | NAVIGATOR | MITARDE  | ITER<br>Ann<br>Vorna<br>Nachna<br>Geburtsdat<br>Geburts            | itei Imme Alexande<br>me Bachmein<br>um 10.11.199<br>ort                      | r<br>r<br>18<br>18<br>10 Keine Dotei                                                                                                    |             |           | SPRACHE<br>Sprache<br>Weitere Sprache<br>OULIFICATION<br>BerufspraperPosition<br>BerufspraperPosition<br>BESCHAFTIGUISSEN<br>Typ<br>Von Subunternehmen    | Deutsch<br>Vorarbeiterinnen<br>Vorarbeiter<br>ÄLTNIS<br>Gewerblich<br>Jo Nein 🖉 |                   |             |            |      |

 1) Über das Pfeil-Symbol die weiteren Informationen des Mitarbeiters öffnen

| DECAMS® 👫 WARP                            |                                                                                                    | Typ Liefe                               | anten-Account   Firma Lieferant zwei   Benutzer Doe, Ja | ane ()              |                         | Sprache Deutsch | ~          |
|-------------------------------------------|----------------------------------------------------------------------------------------------------|-----------------------------------------|---------------------------------------------------------|---------------------|-------------------------|-----------------|------------|
| DEXEVO                                    | 🛢 Aufgabenübersicht 🛛 🖓 G                                                                                                    | enehmigt — Entsandte Mitarbeiter 🗙      |                                                         |                     |                         |                 |            |
| Marchine                                  | 🖌 Von                                                                                                    | 20.01.2018                              | 🛩 (A) Baufeld A                                         |                     | ✓ (C) Sicherheitszone C |                 |            |
| ZUTRITTSANFRAGEN                          | 🗸 Bis                                                                                                    | 20.01.2018                              |                                                         |                     | ✔ (D) Sicherheitszone D |                 |            |
| Meine Firma                               | 🗸 Ausweistyp                                                                                                    | Personalisiert (z.B. mit Name und Foto) |                                                         |                     | (E) Sicherheitszone E   |                 |            |
| ▼ Firma                                   | ZUTRITTSBEDINGUNG                                                                                                    | EN: NOTWENDIG                           |                                                         |                     |                         |                 |            |
| Bald abgelaufene Nachweise                | Ersthelfernachweis                                                                                                    |                                         |                                                         |                     |                         |                 |            |
| Abgelaufene Nachweise                     | Sicherheitsunterweisung                                                                                                    | M                                       |                                                         |                     |                         |                 |            |
| <ul> <li>Entsandte Mitarbeiter</li> </ul> | Mindestlohnnachweis                                                                                                    |                                         |                                                         |                     |                         |                 |            |
| Bald abaelaufene Nachweise                | Arbeitserlaubnis                                                                                                    | 2                                       |                                                         |                     |                         |                 |            |
| Abgelaufene Nachweise                     | A Status Audit                                                                                                    | Zutrittsbodingungen                     |                                                         |                     |                         |                 |            |
| Meine Firmo                               | FT Status Addit                                                                                                    | Lutittisbeoingungen                     |                                                         |                     |                         |                 |            |
| STAMMDATEN                                | 0 BEDINGUNG: ERSTHE                                                                                                    | LFERNACHWEIS                            | # E                                                     | BEDINGUNG: SICHERH  | IEITSUNTERWEISUNG       |                 |            |
| BENUTZER                                  |                                                                                                    |                                         |                                                         | ✓ Nachgewiesen      | ¥                       |                 |            |
|                                           | BEDINGUNG: MINDES                                                                                                    | TLOHNNACHWEIS                           |                                                         | Nachgewiesen am     | 20.01.2018              |                 |            |
|                                           | ✓ Nochgewiesen                                                                                                    | <u>v</u>                                |                                                         | Gültig bis          | 20.01.2019              |                 |            |
|                                           | Nachgewiesen am                                                                                                    | 20.01.2018                              |                                                         | Referenznummer      |                         |                 |            |
|                                           | Guitig bis                                                                                                    | 20.01.2019                              |                                                         | Bemerkungen         |                         |                 |            |
|                                           | Bemerkungen                                                                                                    |                                         |                                                         |                     |                         |                 |            |
|                                           | A CONTRACTOR OF CONTRACTOR OF |                                         |                                                         |                     |                         |                 |            |
|                                           | 2                                                                                                    |                                         |                                                         |                     |                         |                 |            |
|                                           |                                                                                                    |                                         | # E                                                     | BEDINGUNG: ARBEITSI | ERLAUBNIS               |                 |            |
|                                           |                                                                                                    |                                         |                                                         | ✓ Nachgewiesen      | V                       |                 |            |
|                                           |                                                                                                    |                                         |                                                         | Nachgewiesen am     | 20.01.2018              |                 |            |
|                                           |                                                                                                    |                                         |                                                         | Gültig bis          | 20.01.2019              |                 |            |
|                                           |                                                                                                    |                                         |                                                         | Referenznummer      |                         |                 |            |
|                                           |                                                                                                    |                                         |                                                         | Bemerkungen         |                         |                 |            |
|                                           |                                                                                                    |                                         |                                                         |                     |                         |                 |            |
|                                           |                                                                                                    |                                         |                                                         |                     |                         |                 |            |
|                                           |                                                                                                    |                                         |                                                         |                     |                         |                 |            |
|                                           |                                                                                                    | Allgemeir                               | e Geschöftsbedingungen Impressum                        |                     |                         | DECAMS® WAR     | RP 3rev490 |

 Zutrittsbedingung en: hier werden die Nachweise angezeigt (Art, von, bis)

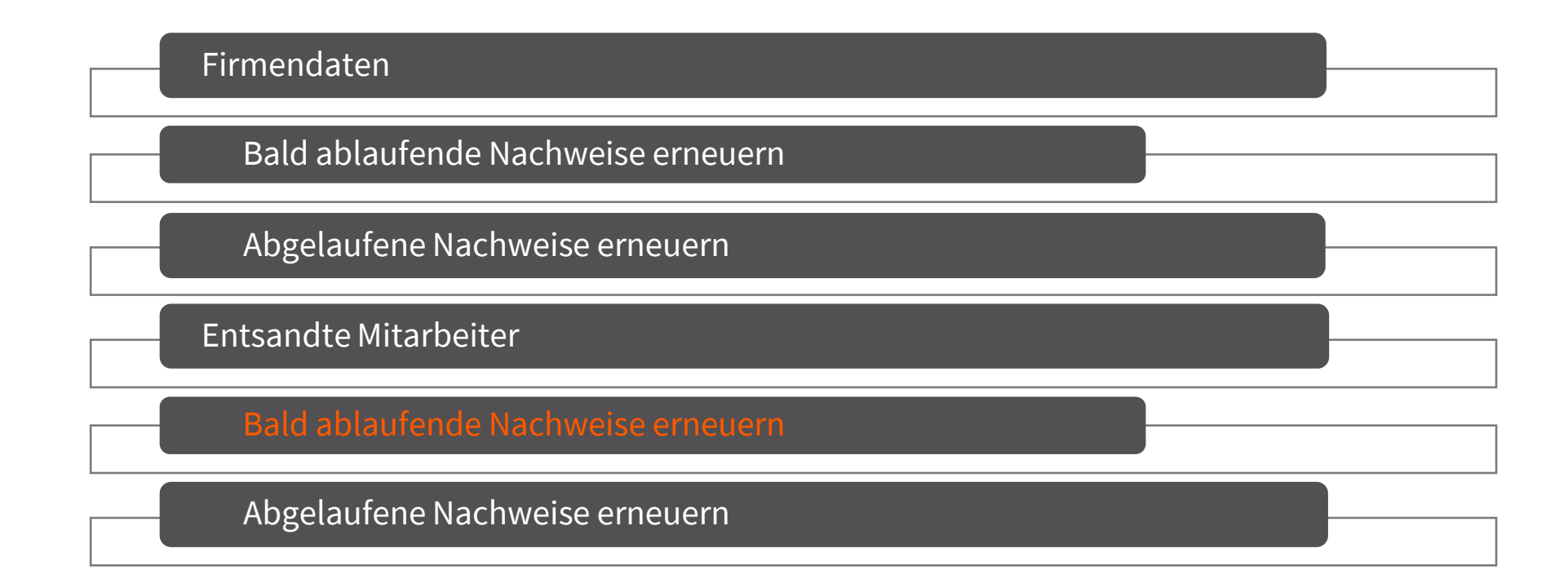

| DECAMS® 👫 WARP             |      |                  |            |                      | Typ Lieferanten-Accou    | int   Firma Lieferar                          | nt zv | wei   Benutzer | Doe, Jan | : (+                |          |                 |         | Sproche | Deutsc  | h       |             |
|----------------------------|------|------------------|------------|----------------------|--------------------------|-----------------------------------------------|-------|----------------|----------|---------------------|----------|-----------------|---------|---------|---------|---------|-------------|
| DEXEVO                     | E AL | ufgabenübersicht | Bald abg   | elaufene Nachweise × |                          |                                               |       |                |          |                     |          |                 |         |         |         |         |             |
| Meine Firms                |      | Meine Auditaufge | aben ·     | — Entsandte Mita     | rbeiter — Bald           | l abgelaufene                                 | e N   | lachweise      |          |                     |          |                 |         |         |         |         |             |
| Meine Firma                |      | C                |            |                      |                          |                                               |       |                |          |                     |          |                 |         |         |         |         |             |
| ▼ Firma                    |      |                  |            | Bald abgelaufen      |                          |                                               |       | Mitarbeiter    |          |                     |          |                 |         | Genel   | nmigter | Zutritt | szeitra     |
| Bald abgelaufene Nachweise |      | Projektname      | +          | Nachweis             | Gültig bis               | Tage                                          |       | Vorname        |          | Nachname            |          | Nationalität    | Sprache | Von     |         | Bis     |             |
| Abgelaufene Nachweise      |      |                  | Q          |                      | <b>T</b> Q               |                                               |       |                | Q        |                     | Q        |                 |         | τ       | Q       |         | <b>r</b> Q  |
| ▼ Entsandte Mitarbeiter    |      | Testprojekt Nr 3 | +          | Arbeitserlaubnis     | 22.02.2018               | 3                                             |       | Phillipp       |          | Beich               |          | Deutschland     | DE      | 20.02   | 2018    | 08.1    | 1.2018      |
| Bald abgelaufene Nachweise |      | Testprojekt Nr 3 | +          | Ersthelfernachweis   | 21.02.2018               | 2                                             |       | Phillipp       |          | Beich               |          | Deutschland     | DE      | 20.02.  | 2018    | 08.1    | 1.2018      |
|                            | ĸ    | Mitarbeiter — Be | eich, Phil | lipp                 |                          |                                               |       |                | SPRA     | CHE                 |          |                 |         |         |         |         |             |
|                            | TOP  | Anrede           | Herr       |                      |                          |                                               |       |                |          | Sprache             | Deutsch  |                 |         |         |         |         |             |
|                            | VIG  | Titel            |            |                      |                          |                                               |       |                |          | Weitere Sprache     |          |                 |         |         |         |         |             |
|                            | ¥    | Vorname          | Phillip    | p                    |                          |                                               |       |                |          | Weitere Sprache     |          |                 |         |         |         |         |             |
|                            |      | Nachname         | Beich      |                      |                          |                                               |       |                | QUAL     | IFIKATION           |          |                 |         |         |         |         |             |
|                            |      | Geburtsdatum     | 12.11      | .1996                |                          |                                               |       |                |          | Berufskotegorie     |          |                 |         |         |         |         |             |
|                            |      | Photo            | 4          | C Keine Datei        |                          |                                               |       |                | Be       | rufsgruppe/Position | Vorarbe  | iterInnen       |         |         |         |         |             |
|                            |      |                  |            |                      |                          |                                               |       |                |          | Berufsbezeichnung   | Fachkra  | it.             |         |         |         |         |             |
|                            |      |                  |            |                      |                          |                                               |       |                | BESC     | HÄFTIGUNGSVERH      | ÄLTNIS   |                 |         |         |         |         |             |
|                            |      |                  |            |                      |                          |                                               |       |                |          | Тур                 | Arbeitne | hmerüberlassung |         |         |         |         |             |
|                            |      |                  |            |                      |                          |                                               |       |                | ~        | Subunternehmen      | 10 m     | iveni 💽         |         |         |         |         |             |
|                            |      |                  |            |                      |                          |                                               |       |                | KONT     | AKTDATEN (GESCH     | AFTLICH) |                 |         |         |         |         |             |
|                            |      |                  |            |                      | Allasmaine Geschäftel    | hadingungan Impre                             |       |                |          |                     |          |                 |         |         | ~       |         |             |
|                            |      |                  |            |                      | An Samenal Socialization | Press and and and and and and and and and and | and b |                |          |                     |          |                 |         |         | U       | rewins. | THOME STEVA |

- Bald abgelaufene

   Nachweise öffnen über
   Audit-Aufgaben>>
   Entsandte
   Mitarbeiter>>bald
   abgelaufene Nachweise
- 2) Datensatz auswählen
- Über das "+"-Symbol einen neuen Nachweis hinzufügen

| DECAMS® 🖓 WARP                            |                  |                          | Typ: Lieferanten-Account   Prmo: Lieferant zwei   Benu | tzer Doe Jone 🕞 |                          |           | Sproche   | Deutsch              |
|-------------------------------------------|------------------|--------------------------|--------------------------------------------------------|-----------------|--------------------------|-----------|-----------|----------------------|
| DEXEVO                                    |                  |                          |                                                        |                 |                          |           |           |                      |
| J. ZUTRITTSANFRAGEN                       | Meine Audito     | DECAMS® WARP — Bearbeite | n                                                      |                 |                          |           |           | 1                    |
| Mene Ring<br>G AUDIT-AUFGABEN             | 2                | ∨ Mitarbeiter — Beia     | :h, Phillipp                                           |                 |                          |           |           |                      |
| ▼ Firma                                   |                  | Zertifikat/Nachweis      |                                                        |                 |                          |           |           | igter Zutrittszeitra |
| Bald abgelaufene Nachweise                | Projektname      | ZERTIFIKAT/NACHWEIS      |                                                        | DOKUMENT-DATEI  |                          |           |           | Bis                  |
| Abgelaufene Nachweise                     |                  | Тур                      | Arbeitserlaubnis                                       | D               | otei 📥 🖾 PDF   158.96 Kb |           | + 0       | Q <b>T</b> Q         |
| <ul> <li>Entsandte Mitarbeiter</li> </ul> | Testprojekt Nr 3 | Dokumentname             |                                                        | DOMUMENT ÜRED   | DÜELING (INTERNI)        |           |           | 18 08 11 2018        |
| Bald abgelaufene Nachweise                |                  | Gültig von               | 19.02.2018                                             | DOKOMENT-OBERP  |                          |           |           | 18 08.11.2018        |
| Abgelaufene Nachweise                     |                  | Unbeschränkt gültig      | Ja 🔜 Nein 🗹                                            | Übernrüft om    | * 19.02 2018             |           | 00        |                      |
| STAMMDATEN                                |                  | Gültig bis *             | 13.02.2019                                             | Überprüft von   | * Doe, lane              |           |           |                      |
| Mente Firma                               |                  | Auditor/Behörde          | AGG 211                                                |                 |                          |           |           | -                    |
|                                           |                  | Referenzhummer           |                                                        |                 |                          |           |           |                      |
|                                           |                  | Deschebung               |                                                        |                 |                          |           |           |                      |
|                                           |                  |                          |                                                        |                 |                          |           |           |                      |
|                                           |                  |                          |                                                        |                 |                          |           |           |                      |
|                                           |                  |                          |                                                        |                 |                          |           |           |                      |
|                                           |                  |                          |                                                        |                 |                          |           |           |                      |
|                                           |                  |                          |                                                        |                 |                          |           |           |                      |
|                                           |                  |                          |                                                        |                 |                          |           |           |                      |
|                                           |                  |                          |                                                        |                 |                          |           |           |                      |
|                                           |                  |                          |                                                        |                 |                          |           |           |                      |
|                                           |                  |                          |                                                        |                 |                          |           |           |                      |
|                                           |                  |                          |                                                        |                 |                          |           |           |                      |
|                                           |                  |                          |                                                        |                 |                          |           |           |                      |
|                                           |                  |                          |                                                        |                 |                          | Speichern | Abbrechen |                      |
|                                           |                  |                          |                                                        | KONTAKIDATEN    | GESCHAFTLICH             |           |           |                      |
|                                           |                  |                          |                                                        |                 |                          |           |           |                      |

- 1) Informationen des Zertifikats/Nachweises eintragen
- 2) Mit "Speichern"- den Nachweis im System speichern
- !! Alle Pflichtfelder\* müssen ausgefüllt werden

| DECAMS® 👫 WARP                            |               |                        |                      |                     | Typ Lieferanten-Accour | nt   Firma Lieferant z | wei   Benutzer Doe, Jane | •        |              |         | Sprache Deutsch | ~                 |  |
|-------------------------------------------|---------------|------------------------|----------------------|---------------------|------------------------|------------------------|--------------------------|----------|--------------|---------|-----------------|-------------------|--|
| DEXEVO                                    | 📰 Au          | ıfgabenübersicht 🛛 🗖 🗄 | Bald abge            | laufene Nachweise 🗙 |                        |                        |                          |          |              |         |                 |                   |  |
| Meine Firma                               |               | Meine Auditaufgo       | aben –               | – Entsandte Mitar   | beiter — Bald          | abgelaufene l          | Nachweise                |          |              |         |                 |                   |  |
| Meine Firma                               |               | C                      |                      |                     |                        |                        |                          |          |              |         |                 |                   |  |
| ▼ Firma                                   |               |                        |                      | Bald abgelaufen     |                        |                        | Mitarbeiter              |          |              |         | Genehmigter     | Zutrittszeitra    |  |
| Bald abgelaufene Nachweise                |               | Projektname            | +                    | Nachweis            | Gültig bis             | Tage                   | Vorname                  | Nachname | Nationalität | Sprache | Von             | Bis               |  |
| Abgelaufene Nachweise                     |               |                        | Q                    |                     | <b>T</b> Q             |                        | Q                        | Q        |              |         | τ Q             | <b>T</b> Q        |  |
| <ul> <li>Entsandte Mitarbeiter</li> </ul> |               | Testprojekt Nr 3       | +                    | Ersthelfernachweis  | 21.02.2018             | 2                      | Phillipp                 | Beich    | Deutschland  | DE      | 20.02.2018      | 08.11.2018        |  |
| Bald abgelaufene Nachweise                | 1             |                        |                      |                     |                        |                        |                          |          |              |         |                 |                   |  |
| Abgelaufene Nachweise                     |               |                        |                      |                     |                        |                        |                          |          |              |         |                 |                   |  |
| STAMMDATEN                                |               |                        |                      |                     |                        |                        |                          |          |              |         |                 |                   |  |
| Meine Firma                               | U             |                        | 0.10.22.0            | C 44 495            |                        |                        |                          |          |              |         |                 |                   |  |
|                                           |               | +                      | 010.31.4             | 0 0000              |                        |                        |                          |          |              |         |                 |                   |  |
|                                           |               | Mitarbeiter            |                      |                     |                        |                        |                          |          |              |         |                 |                   |  |
|                                           |               | Kontakt- und Auftrage  | sdaten               |                     |                        |                        |                          |          |              |         |                 |                   |  |
|                                           | Fahrzeugdaten |                        |                      |                     |                        |                        |                          |          |              |         |                 |                   |  |
|                                           | IAVIG         | Zutrittsanfrage        |                      |                     |                        |                        |                          |          |              |         |                 |                   |  |
|                                           | -             |                        | Status — Genehmigung |                     |                        |                        |                          |          |              |         |                 |                   |  |
|                                           |               | Status — Audit — Z     | Zutrittsb            | edingungen          |                        |                        |                          |          |              |         |                 |                   |  |
|                                           |               |                        |                      |                     |                        |                        |                          |          |              |         |                 |                   |  |
|                                           |               |                        |                      |                     |                        |                        |                          |          |              |         |                 |                   |  |
|                                           |               |                        |                      |                     |                        |                        |                          |          |              |         |                 |                   |  |
|                                           |               |                        |                      |                     |                        |                        |                          |          |              |         |                 |                   |  |
|                                           |               |                        |                      |                     |                        |                        |                          |          |              |         |                 |                   |  |
|                                           |               |                        |                      |                     |                        |                        |                          |          |              |         |                 |                   |  |
|                                           |               |                        |                      |                     | Allgemeine Geschäftsb  | edingungen Impress     | m                        |          |              |         | DEC             | AMS® WARP 3rev490 |  |

 1) Nachdem der "bald ablaufende Nachweis" bearbeitet und gespeichert wurde, erscheint dieser nicht mehr in der aufgerufenen Ansicht

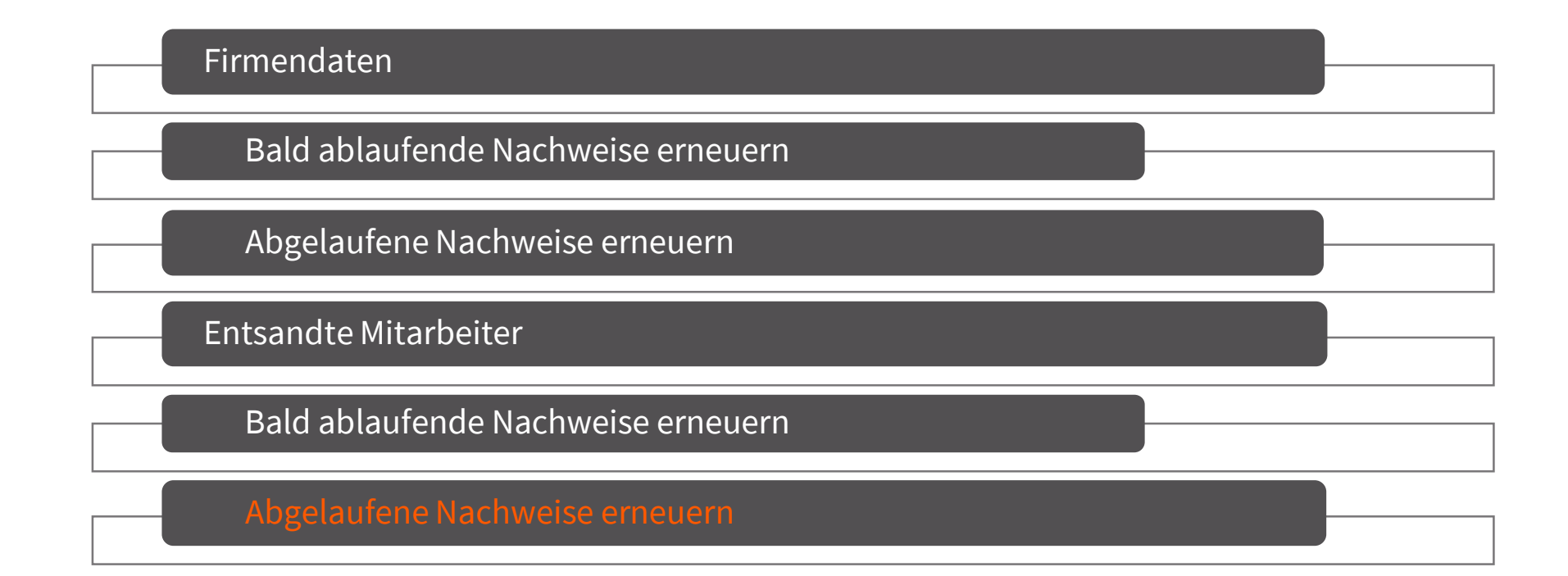

| Weine Auditaufgaben Entsandte Mitarbeiter Fehlende oder abgelaufene Nachweise     Weine Auditaufgaben Entsandte Mitarbeiter Fehlende oder abgelaufene Nachweise     Abgelaufene Nachweise     Abg                                                                                                    | DEXEVO                        | Aufgabenübersicht                                                                                                    | Abgelaufe                                  | ene Nachweise 🗙             |                |                |                |          |              |         |             |                |
|----------------------------------------------------------------------------------------------------|-------------------------------|----------------------------------------------------------------------------------------------------|--------------------------------------------|-----------------------------|----------------|----------------|----------------|----------|--------------|---------|-------------|----------------|
| Image: Second Second                                                                                                    | ine Firma<br>ZUTRITTSANFRAGEN | Meine Auditaufgo                                                                                                    | aben -                                     | — Entsandte Mitarbe         | eiter — Fehler | nde oder abgel | laufene Nachwe | ise      |              |         |             |                |
| • Find           Abgladufen         Abgladufen         Abgladufe                                                                                                    | ne Firma<br>AUDIT-AUFGABEN    | C                                                                                                    |                                            |                             |                |                |                |          |              |         |             |                |
| Biold degloufen Nachweise       Abgeloufen Nachweise       Surdie Marchester       Surdie Marchester                                                                                                    | irma                          |                                                                                                    |                                            | Abgelaufen                  |                |                | Mitarbeiter    |          |              |         | Genehmigter | Zutrittszeitra |
| Abgloudeen Nachweise       E intraprojekt N/2       Image: Comparison of the comparison of the comparison o                                                                                                    | Bald abgelaufene Nachweise    | Projektname                                                                                                    | +                                          | Nachweis                    | Gültig bis     | Tage           | Vorname        | Nachname | Nationalität | Sprache | Von         | Bis            |
| E-fitted Madeleir<br>Bold obgeloufene Nachweise<br>Sestion 2000<br>Sestion 2000 | Abgelaufene Nachweise         |                                                                                                    | Q                                          |                             | τ Q            |                | Q              | Q        |              |         | <b>T</b> Q  | <b>T</b> Q     |
| Bid opeloutiene Nochweise                                                                                                    | intsandte Mitarbeiter         | Testprojekt Nr 2                                                                                                    | +                                          | Mindestlohnnachweis         | 24.10.2017     | 118            | Mindest        | Lohn     | Deutschland  | DE      | 25,10,2017  | 06.10.2018     |
| Abgeduates Nochweiss              • I • • • • • • • • • • • •                                                                                                    | Bald abgelaufene Nachweise    |                                                                                                    |                                            |                             |                |                |                |          |              |         |             |                |
| Insulation         Image: Image:                                                                                                    | Abgelaufene Nachweise         |                                                                                                    |                                            |                             |                |                |                |          |              |         |             |                |
| the second definition     the second definition of the second definition of the second defi                                                                                                    | STAMMDATEN                    | 0                                                                                                    |                                            |                             |                |                |                |          |              |         |             |                |
| Witarbeiter — Lohn, Mindest     Kontokt- und Auftragsdaten     Schrzeugdaten     Zutrittsonfrage     Status — Genehmigung     Status — Audtt — Zutrittsbedingungen                                                                                                    | BENUTZER                      |                                                                                                    | Ø 10:06:0                                  | 2 2 00.005                  |                |                |                |          |              |         |             |                |
| Status – Genehmigung Status – Audit – Zutrittsbedingungen                                                                                                    |                               |                                                                                                    |                                            |                             |                |                |                |          |              |         |             |                |
| V Fahrzeugdaten V Fahrzeugdaten V Status – Genehmigung V Status – Audit – Zutrittsbedingungen                                                                                                    |                               | ✓ Mitarbeiter — Loi                                                                                                    | hn, Mind                                   | dest                        |                |                |                |          |              |         |             |                |
| V Zutrittsonfrage     Status - Genehmigung     Status - Audit - Zutrittsbedingungen                                                                                                    |                               | ✓ Mitarbeiter — Lo ✓ Kontakt- und Auftr                                                                                                    | hn, Mino                                   | dest<br>en                  |                |                |                |          |              |         |             |                |
| Status - Audit - Zutrittsbedingungen                                                                                                    |                               | <ul> <li>✓ Mitarbeiter — Loi</li> <li>✓ Kontakt- und Auftr</li> <li>✓ Fahrzeuadaten</li> </ul>                                                            | hn, Mino<br>ragsdate                       | dest<br>en                  |                |                |                |          |              |         |             |                |
| Status — Audit — Zutrittsbedingungen                                                                                                    |                               | Witarbeiter — Lo     Witarbeiter — Lo     V Kontakt- und Auftr     V Fahrzeugdaten     V Zutrittsanfrage                                                  | hn, Mine<br>ragsdate                       | dest<br>en                  |                |                |                |          |              |         |             |                |
| V status — Adult — Zathtisbedingangen                                                                                                    |                               | V Mitarbeiter — Lo     V Kontakt- und Auftr     V Fahrzeugdaten     Zutrittsanfrage     Status — Genehn                                                   | hn, Mine<br>ragsdate                       | dest<br>en                  |                |                |                |          |              |         |             |                |
|                                                                                                    |                               | V Mitarbeiter — Lo<br>V Kontakt- und Auftr<br>Fahrzeugdaten<br>V Zutrittsanfrage<br>V Status — Genehm                                                     | hn, Mino<br>ragsdate<br>nigung             | iest<br>en                  |                |                |                |          |              |         |             |                |
|                                                                                                    |                               | V Mitarbeiter — Lo     V Mitarbeiter — Lo     V Kontakt- und Auftr     V Fahrzeugdaten     V Zutrittsanfrage     V Status — Genehm     V Status — Audit - | hn, Mind<br>ragsdate<br>nigung<br>— Zutrit | tsbedingungen               |                |                |                |          |              |         |             |                |
|                                                                                                    |                               | V Mitarbeiter — Lo     V Mitarbeiter — Lo     V Kontakt- und Auftr     V Fahrzeugdaten     V Zutrittsanfrage     V Status — Genehm     V Status — Audit - | hn, Mine<br>ragsdate<br>nigung<br>— Zutrit | est<br>en<br>tsbedingungen  |                |                |                |          |              |         |             |                |
|                                                                                                    |                               | V Mitarbeiter — Lo     V Mitarbeiter — Lo     V Kontakt- und Auftr     V Fahrzeugdaten     v Zutrittsanfrage     V Status — Genehm     V Status — Audit - | hn, Mino<br>ragsdate<br>nigung<br>— Zutrit | lest<br>en<br>tsbedingungen |                |                |                |          |              |         |             |                |
|                                                                                                    |                               | V Mitarbeiter — Lo     V Mitarbeiter — Lo     V Kontokt- und Auftr     V Fahrzeugdaten     V Zutrittsanfrage     V Status — Genehn     V Status — Audit - | hn, Mino<br>ragsdate<br>nigung<br>— Zutrit | lest<br>en<br>tsbedingungen |                |                |                |          |              |         |             |                |

- Abgelaufene Nachweise öffnen über Audit-Aufgaben>>Entsandte Mitarbeiter>> Abgelaufene Mitarbeiter
- 2) Datensatz auswählen
- 3) Über das Pfeil-Symbol weitere Informationen des ausgewählten Datensatz anzeigen

| DECAMS® 🖓 WARP                            |         |                          |                        | Typ Lieferanten-Account   Firma L | ieferant zwei   Benutzer Doe,       | Jane 👄               |                     | 1 | iproche Deutsch |            | $\sim$ |
|-------------------------------------------|---------|--------------------------|------------------------|-----------------------------------|-------------------------------------|----------------------|---------------------|---|-----------------|------------|--------|
| DEXEVO                                    | III Auf |                          |                        |                                   |                                     |                      |                     |   |                 |            |        |
|                                           |         | DECAMS® WARP — Bearbeite | m                      |                                   |                                     |                      |                     | 3 |                 |            |        |
| ZUTRITTSANFRAGEN                          |         | ✓ Mitarbeiter — Loh      | n. Mindest             |                                   |                                     |                      |                     |   |                 |            |        |
| Meine Tima<br>Audit-Aufgaben              |         | Zortifikat (Machuoic     |                        |                                   |                                     |                      |                     |   |                 |            |        |
| ▼ Firma                                   |         | Zertinkut/Nucriweis      |                        |                                   |                                     |                      |                     |   |                 |            |        |
| Bald abgelaufene Nachweise                |         | ZERTIFIKAT/NACHWEIS      |                        |                                   | DOKUMENT-DATEI                      |                      |                     |   |                 | Bis        |        |
| Abgelaufene Nachweise                     |         | Тур                      | Mindestlohnnachweis    |                                   | Datei                               | 🞄 🗋 Keine Datei      | + 0                 |   | TO              | <b>T</b> 0 |        |
| <ul> <li>Entsandte Mitarbeiter</li> </ul> |         | Dokumentname             |                        |                                   | DOMUNICAT ODCODDOC                  | INC INTERN           |                     |   |                 |            |        |
| Bald abgelaufene Nachweise                |         | Gültig von               | TT.MM.JJJJ             | <u> </u>                          | DOKUMENT-UBERPRUH                   | UNG (INTERN)         |                     | _ |                 |            |        |
| A hard and she has had been               | 1       | Unbeschränkt gültig      | Ja 🗌 Nein 🗹            |                                   | Uberpruft                           | Ju iven i Phichtreid |                     |   |                 |            |        |
| Abgelautene Nachweise                     |         | Gültig bis *             | Pflichtfeld TT.MM.JJJJ | m                                 | Uberpruft am                        |                      |                     |   |                 |            |        |
| STAMMDATEN                                |         | Auditor/Behörde *        | Pflichtfeld            | «                                 | < September 2018 > >                |                      |                     |   |                 |            |        |
| Meine Simu<br>A RENINTZER                 |         | Referenznummer           |                        |                                   | Mo Di Mi Do Fr Sa So                |                      |                     |   |                 |            |        |
|                                           |         | Beschreibung             |                        | 35                                | 27 28 29 30 31 1 2<br>3 4 5 6 7 8 9 |                      |                     |   |                 |            |        |
|                                           |         |                          |                        | 37                                | 10 11 12 13 14 15 16                |                      |                     |   |                 |            |        |
|                                           |         |                          |                        | 38                                | 17 18 19 20 21 22 23                |                      |                     |   |                 |            |        |
|                                           |         |                          |                        | 39                                | 24 25 26 27 28 29 30                |                      |                     |   |                 |            |        |
|                                           |         |                          |                        | 40                                | 1 2 3 4 5 0 7                       |                      |                     |   |                 |            |        |
|                                           |         |                          |                        |                                   |                                     |                      |                     |   |                 |            |        |
|                                           |         |                          |                        |                                   |                                     |                      |                     |   |                 |            |        |
|                                           |         |                          |                        |                                   |                                     |                      |                     |   |                 |            |        |
|                                           |         |                          |                        |                                   |                                     |                      |                     |   |                 |            |        |
|                                           |         |                          |                        |                                   |                                     |                      |                     |   |                 |            |        |
|                                           |         |                          |                        |                                   |                                     |                      |                     |   |                 |            |        |
|                                           |         |                          |                        |                                   |                                     |                      |                     |   |                 |            |        |
|                                           |         |                          |                        |                                   |                                     |                      |                     |   |                 |            |        |
|                                           |         |                          |                        |                                   |                                     |                      |                     |   |                 |            |        |
|                                           |         |                          |                        |                                   |                                     |                      | Speichern Abbrechen |   |                 |            |        |
|                                           |         |                          |                        |                                   |                                     |                      |                     |   |                 |            |        |
|                                           |         |                          |                        |                                   |                                     |                      |                     |   |                 |            |        |
|                                           |         |                          |                        |                                   |                                     |                      |                     |   |                 |            |        |

- Informationen des Zertifikats/Nachweises eintragen und den Nachweis über das "+"-Symbol hochladen
- 2) Mit "Speichern" den Prozess beenden
- !! Alle Pflichtfelder\* müssen ausgefüllt werden

| DECAMS' 🖓 WARP                                                                                                    |                   |                | Culture North Research | Tree Laterarian | denini Tai, pre 34        |           |           | - fistiefi |
|----------------------------------------------------------------------------------------------------|-------------------|----------------|------------------------|-----------------|---------------------------|-----------|-----------|------------|
| DEXEVO                                                                                                    |                   |                |                        |                 |                           |           |           |            |
| anan anan<br>A puta malamatan                                                                                                    |                   |                |                        |                 |                           |           |           |            |
| - denis fermi<br>Tel Ruber-Allinganeux                                                                                                    |                   |                |                        |                 |                           |           |           |            |
| ··· Finne                                                                                                    |                   |                |                        |                 |                           |           |           |            |
| Billd disgelautene Nachweise                                                                                                    |                   |                |                        |                 |                           |           |           |            |
| Abgetalitene Nachweise                                                                                                    |                   | chweis         |                        |                 | Datel 差 🗋 Keine Datei     |           | + 0       |            |
| * Enformatio Mitalla-ite:                                                                                                    |                   | DECAMS® WARP   |                        |                 |                           |           |           |            |
| Brild obgetrations Nachweise                                                                                                    |                   | -              |                        | Datei hochladen |                           |           |           |            |
| Abgeltulette Mitchweise                                                                                                    | Gettig bis *      |                |                        |                 |                           |           |           |            |
| and a second second sec | Auditor/Bebarde * | 😑 Menu         |                        |                 |                           |           |           |            |
| Anness de sere                                                                                                    |                   |                |                        |                 |                           |           |           |            |
|                                                                                                    |                   | Name           | Test-Dokument          |                 | Die max. Dateigröße       |           |           |            |
|                                                                                                    |                   | Тур            | application/pdf        |                 | beträgt 5 Mb.             |           |           |            |
|                                                                                                    |                   | Dateiendung    | .pdf                   |                 | sind *.pdf, *.png, *.jpg. |           |           |            |
|                                                                                                    |                   | Dateixodierung | 158 96 Kb              |                 |                           |           |           |            |
|                                                                                                    |                   |                |                        |                 |                           |           |           |            |
|                                                                                                    |                   |                |                        |                 |                           |           |           |            |
|                                                                                                    |                   |                |                        |                 | Übernehmen Abbrechen      |           |           |            |
|                                                                                                    |                   | -              |                        |                 |                           |           |           |            |
|                                                                                                    |                   |                |                        |                 |                           |           |           |            |
|                                                                                                    |                   |                |                        |                 |                           |           |           |            |
|                                                                                                    |                   |                |                        |                 |                           |           |           |            |
|                                                                                                    |                   |                |                        |                 |                           |           |           |            |
|                                                                                                    |                   |                |                        |                 |                           | Speichern | Abbrechen |            |
|                                                                                                    |                   |                |                        |                 |                           |           |           |            |
|                                                                                                    |                   |                |                        |                 |                           |           |           |            |

- 1) Datei, die hochgeladen werden soll, auswählen
- 2) Informationen des hochzuladendenDokuments werden angezeigt
- 3) Mit "Übernehmen" die Datei hochladen

| DECAMS® 🖓 WARP               |       |                          |                     | Typ Lieferanten-Account   Firmo L | lieferant zwei Benutzer Doe | Jane 🕒              |           |           | Spro     | Deutsch       | *                 |
|------------------------------|-------|--------------------------|---------------------|-----------------------------------|-----------------------------|---------------------|-----------|-----------|----------|---------------|-------------------|
| DEXEVO                       | BR Au |                          |                     |                                   |                             |                     |           |           |          |               |                   |
|                              |       | DECAMS® WARP — Bearbeite | n                   |                                   |                             |                     |           |           |          |               | _                 |
| ZUTRITTSANFRAGEN             |       | ✓ Mitarbeiter — Loh      | n, Mindest          |                                   |                             |                     |           |           |          |               |                   |
| Mense Kime<br>AUDIT-AUFGABEN |       | Zartifikat/Machwois      |                     |                                   |                             |                     |           |           |          |               |                   |
| ▼ Firma                      |       | Zerdirkutrivücriweis     |                     |                                   |                             |                     |           |           |          | Genehmigter 2 |                   |
| Bald abgelaufene Nachweise   |       | ZERTIFIKAT/NACHWEIS      |                     |                                   | DOKUMENT-DATEI              |                     |           |           |          | Von           | Bis               |
| Abgelaufene Nachweise        |       | Тур                      | Mindestlohnnachweis |                                   | Datei                       | 📥 🖾 PDF   158.96 Kb |           | + 0       |          | <b>T</b> 0    | TO                |
| ▼ Entsandte Mitarbeiter      |       | Dokumentname             |                     |                                   | DOMINICHT ÜBERDDÜG          | UNIC (INITEDNI)     |           |           |          |               | 06.10.2018        |
| Bald abgelaufene Nachweise   |       | Gültig von               | 19.02.2018          |                                   | Überonitt *                 |                     |           |           |          |               |                   |
| Abgelaufene Nachweise        |       | Unbeschränkt gültig      | Ja 🔜 Nein 🗹         |                                   | Überprüft am *              | 19.02.2018          |           | m         |          |               |                   |
| Marine Mining                |       | Gültig bis               | 28.09.2018          |                                   | Überprüft von *             | Doe, Jane           |           |           |          |               |                   |
| STAMMDATEN                   |       | Referenzoummer           | ADG 221             |                                   |                             |                     |           |           |          |               |                   |
| BENUTZER                     |       | Beschreibung             |                     |                                   |                             |                     |           |           |          |               |                   |
|                              |       |                          |                     |                                   |                             |                     |           |           | <b>F</b> |               |                   |
|                              |       |                          |                     |                                   |                             |                     |           |           |          |               |                   |
|                              |       |                          |                     |                                   |                             |                     |           |           |          |               |                   |
|                              |       |                          |                     |                                   |                             |                     |           |           |          |               |                   |
|                              |       |                          |                     |                                   |                             |                     |           |           |          |               |                   |
|                              |       |                          |                     |                                   |                             |                     |           |           |          |               |                   |
|                              |       |                          |                     |                                   |                             |                     |           |           |          |               |                   |
|                              |       |                          |                     |                                   |                             |                     |           |           |          |               |                   |
|                              |       |                          |                     |                                   |                             |                     |           |           |          |               |                   |
|                              |       |                          |                     |                                   |                             |                     |           |           |          |               |                   |
|                              |       |                          |                     |                                   |                             |                     |           |           |          |               |                   |
|                              |       |                          |                     |                                   |                             |                     |           |           |          |               |                   |
|                              |       |                          |                     |                                   |                             |                     | Speichern | Abbrechen |          |               |                   |
|                              |       |                          |                     |                                   |                             |                     |           |           |          |               |                   |
|                              |       |                          |                     |                                   |                             |                     |           |           |          |               |                   |
|                              |       |                          |                     | Allgemeine Geschöftsbedingungen   | Impressim.                  |                     |           |           |          | OECA          | MS® WARP 3rev4901 |

- 1) Zertifikat/Nachweis speichern
- !! Alle Pflichtfelder\* müssen ausgefüllt werden

| DECAMS® 👫 WARP                            |          |                            |            |                  | Typ Lieferanten-Account | Firmo Liefero | ant zwei   Benutzer Doe, Jane | (*       |              |         | Sprache De | utsch     |            | ~          |
|-------------------------------------------|----------|----------------------------|------------|------------------|-------------------------|---------------|-------------------------------|----------|--------------|---------|------------|-----------|------------|------------|
| DEXEVO                                    | E A      | ufgabenübersicht           | Abgelaufe  | ne Nachweise 🗙   |                         |               |                               |          |              |         |            |           |            |            |
| Meine Firmo                               |          | Meine Auditaufgo           | aben -     | – Entsandte Mito | arbeiter — Fehler       | ide oder a    | bgelaufene Nachwe             | ise      |              |         |            |           |            |            |
| Meine Firma                               |          | 0                          |            |                  |                         |               |                               |          |              |         |            |           |            |            |
| ▼ Firma                                   |          |                            |            | Abgelaufen       |                         |               | Mitarbeiter                   |          |              |         | Genehr     | nigter Zu | trittszeif | tra        |
| Bald abgelaufene Nachweise                |          | Projektname                | +          | Nachweis         | Gültig bis              | Tage          | Vorname                       | Nachname | Nationalität | Sprache | Von        |           | Bis        |            |
| Abgelaufene Nachweise                     |          |                            | Q          |                  | <b>T</b> Q              |               | Q                             | Q        |              |         | τ          | Q         | τ          | Q          |
| <ul> <li>Entsandte Mitarbeiter</li> </ul> |          |                            |            |                  |                         |               |                               |          |              |         |            |           |            |            |
| Bald abgelaufene Nachweise                |          |                            |            |                  |                         |               |                               |          |              |         |            |           |            |            |
| Abgelaufene Nachweise                     |          |                            |            |                  |                         |               |                               |          |              |         |            |           |            |            |
| STAMMDATEN                                |          |                            |            |                  |                         |               |                               |          |              |         |            |           |            |            |
| Meine Firms<br>BENUTZER                   | <b>v</b> |                            | 0.10.00.14 | G ag aga         |                         |               |                               |          |              |         |            |           |            |            |
|                                           |          | · = · · · · · · · · ·      | 0 10:08:10 | 0 00.000         |                         |               |                               |          |              |         |            |           |            |            |
|                                           |          | Mitarbeiter                |            |                  |                         |               |                               |          |              |         |            |           |            |            |
|                                           |          | Kontakt- und Auftragsdaten |            |                  |                         |               |                               |          |              |         |            |           |            |            |
|                                           | ATOF     | Fahrzeugdaten              |            |                  |                         |               |                               |          |              |         |            |           |            |            |
|                                           | AVIG     | Zutrittsanfrage            |            |                  |                         |               |                               |          |              |         |            |           |            |            |
|                                           | -        | Status — Genehmig          | ung        |                  |                         |               |                               |          |              |         |            |           |            |            |
|                                           |          | Status — Audit — 2         | Zutrittsb  | edingungen       |                         |               |                               |          |              |         |            |           |            |            |
|                                           |          |                            |            |                  |                         |               |                               |          |              |         |            |           |            |            |
|                                           |          |                            |            |                  |                         |               |                               |          |              |         |            |           |            |            |
|                                           |          |                            |            |                  |                         |               |                               |          |              |         |            |           |            |            |
|                                           |          |                            |            |                  |                         |               |                               |          |              |         |            |           |            |            |
|                                           |          |                            |            |                  |                         |               |                               |          |              |         |            |           |            |            |
|                                           |          |                            |            |                  |                         |               |                               |          |              |         |            |           |            |            |
|                                           |          |                            |            |                  | Allgemeine Geschäftsbec | ingungen Imp  | ressum                        |          |              |         |            | DECAN     | S® WARP    | P 3rev4901 |

 Nachdem der Datensatz bearbeitet wurde erscheint dieser nicht mehr in der Ansicht "abgelaufene Nachweise"

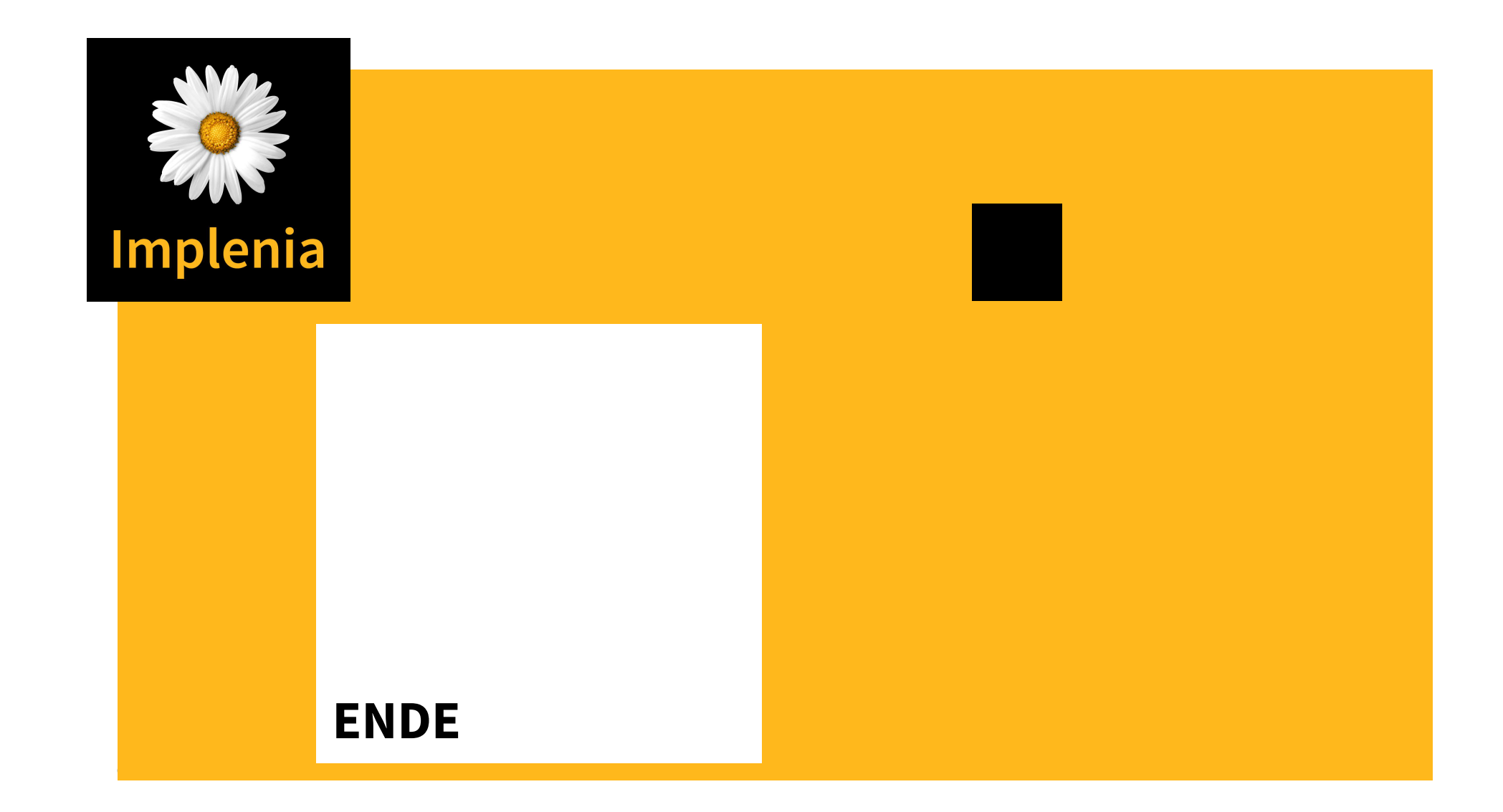